# EN

## Product Feature

- 1. Voice Control Compatible with Amazon Alexa & Google Home.
- 2. Remote Control Control the ceiling light via smart phone or tablet with 2.4G network.
- 3. Scene / DIY Mode There are a total of 8 scenes in app to choose, or DIY the scene mode.
- 4. Timer / Schedule Can be set on Smart Life App.
- 5. Family Sharing You can share the ceiling light with other members for common control.
- 6. Group Control You can create a group for 2 or more ceiling lights.

## Voice Command Standard

## For Amazon Alexa

- 1. To turn on/off the lamp, you could say Alexa, turn on/off <device name>
- 2. To change the color, you could say Alexa, set the <device name> to (color name)
- 3. To adjust the brightness, you could say Alexa, make <device name> warmer/cooler Alexa, brighten/dim the <device name>

#### For Google Home

To turn on/off the lamp, you could say Hey Google, turn on/off <device name>

To change the color, you could say Hey, Google, change the <device name> to (color name) Hey, Google, turn <device name> blue

To adjust the brightness, you could say Hey, Google, set/ adjust <device name> to 40%/60% brightness... Hey, Google, brighten/dim the <device name>

Hey, Google, set the <device name> to cool white

## Notes Before Using

- Please make sure to turn off the power before starting the installation.
- This ceiling light is suitable to 220-240V power supply..
- The lamp beads inside the device is not replaceable.
- Install only by certified electrician.
- Unable to change the mode or scene by voice.

# How to Install

#### **Diagram Instruction**

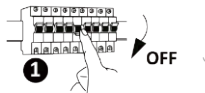

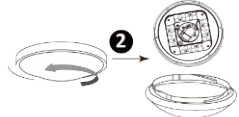

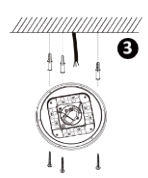

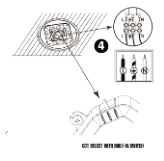

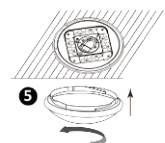

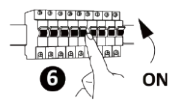

## Connect to Smart Life APP

#### Note:

Before connect to Smart Life app, please make sure your smart phone and the ceiling light both are connected with the same 2.4GHz wifi, not 5GHz.

### Download and install the app Smart Life

Scan the QR code below with your mobile phone or search "Smart Life" in the App Store to download and install the app.

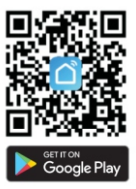

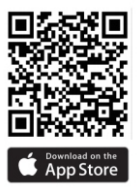

## Register / Log In

Registration: Before using for the first time, please use the following tips to register your account.

(Email or phone number)

If you already have an account, enter your account and password to log in directly.

| Register       |                         |             |
|----------------|-------------------------|-------------|
| United Kingdon | n                       |             |
| Email Adress   |                         |             |
|                |                         |             |
|                |                         |             |
| I Agree        | User Agreement and Priv | racy Policy |
|                |                         |             |

#### Add Device - EZ Mode(Flash mode)

Click "+" on the top right of the main page to go to the next page and then select "Lighting" -"Lighting(Wi-Fi)".

In EZ mode(Flash mode), make sure that the white light of the device flashes quickly (0.5s/time) and then enter your 2.4G WIFI Password.

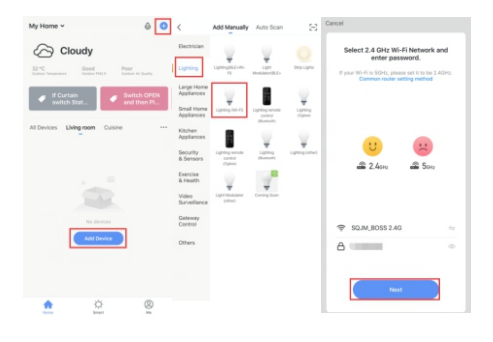

| Cancell                                                                                                    | Cancel                                                                                                    | Cancel |
|----------------------------------------------------------------------------------------------------|----------------------------------------------------------------------------------------------------|--------|
| Select 2.4 GHz Wi-Fi Network and<br>enter password.<br>If your Wi-Fi is SDRs, please sel it to be 2.40%.<br>Comman tester anting method | Adding device<br>Ensure that the Wi-Fi signal is good.                                                                                                    | Added. |
| ti të<br>di 2.5m di 5m                                                                                                    |                                                                                                    |        |
| 🗢 SQJM_OFFICE 2.40 👘                                                                                                    |                                                                                                    |        |
| Which of the following states is your device indicator?<br>is fast blinking (0.5s/time)<br>is slowly blinking (2s/time)                 | Contraction of the second second seco |        |
| The indicator is not flashing?                                                                                                    |                                                                                                    | Done   |

#### Note:

- If it doesn't flash quickly, please turn on and turn off it for 3 times (on-off-on-off-on) until the light flashes quickly in white (please ensure there is 1-2s interval between turn on and turn off, just in case the ceiling lights doesn't blink). If it still doesn't flash quickly, please try the steps above again.
- 2. If adding the device fails several times in normal mode, then please try AP mode (Slow Flash Mode)

#### Add Device - AP Mode(Slow Flash Mode)

- Click "+" on the top right of the main page to go to the next page and then select "Lighting" - "Lighting(Wi-Fi)".
- In AP mode, then enter your 2.4G wifi, and make sure the device's white light is blinking slowly(2s/time), then go to connect the hotspot named "SmartLife-XXXX" and back to smart life APP.

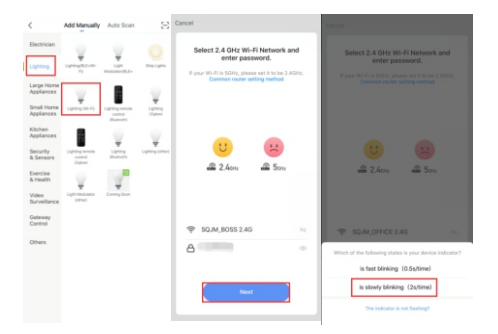

| Cancel                                                                | Settings WLAN                                                                      | Cancel             |  |
|-----------------------------------------------------------------------|------------------------------------------------------------------------------------|--------------------|--|
| Connect your mobile<br>phone to the device's<br>hotspot               | WLAN<br>New WLAN retrack connections have been<br>Control Center.<br>Mrt NETBICEPS | Added.             |  |
| <ol> <li>Connect the phone to the hotspot<br/>shown below.</li> </ol> | SmartLife-EF43                                                                     | Thing room Cuisine |  |
| Canter # 74048 # * 100.000+<br>Settings Wi-Fi                         | SQJM_OFFICE 2.4G                                                                   | • 🕈 🕕              |  |
|                                                                       | SQJM_OFFICE 5.00                                                                   | • • ①              |  |
| Wolfi C                                                               | OTHER NETWORKS                                                                     |                    |  |
| 2 8-XXX                                                               | ChinaNet-bRXK-5G                                                                   | • = ()             |  |
| home # # ()                                                           | ChinaNet-E9mR                                                                      | • = ①              |  |
| home2 a 🕈 🕕                                                           | ChinaNet-GPnz                                                                      | • * ()             |  |
| <ol><li>Go back to the app and continue to<br/>add devices.</li></ol> | ChinaNet-gY3y                                                                      | • • ①              |  |
|                                                                       | ChinaNet-KbbT                                                                      | • * ①              |  |
|                                                                       | ChinaNet-SCeA                                                                      | • * ()             |  |
| Go to Connect                                                         | Einfachsein                                                                        | •••                |  |
|                                                                       | FC8                                                                                | • • ① Done         |  |
|                                                                       | HONOR_US                                                                           | • • ①              |  |

#### Note:

If it doesn't flash slowly, please turn on and turn off it for 3 times (on-off-on-off-on), until the light flashes slowly in white. If it still doesn't flash slowly, please try the steps above again (please ensure there is 1-2s interval between turn on and turn off, just in case the ceiling lights doesn't blink).

# APP Control

Device Control / White Light / Colour / Scene / DIY Scene / Schedule

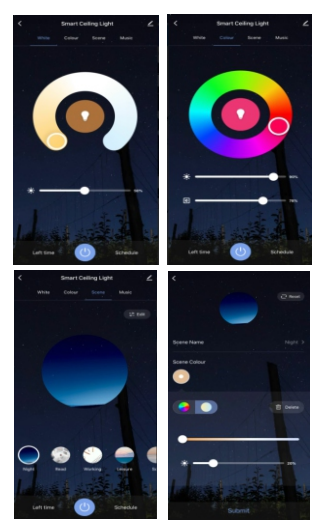

## Connect Your Device to Alexa

If you have activated the Smart Life skill in Alexa, you can directly say "alexa, discover device"

#### Note:

If you change the device name in Smart Life app, Alexa needs to rediscover the device.

If you haven't activated the Smart Life skill, you can directly sign in your Alexa account from Smart Life app to link in.

|                                    |   | <                 | More Services  | My Order           |
|------------------------------------|---|-------------------|----------------|--------------------|
| Sylvie                             |   | Featured          |                |                    |
| Home Management                    |   | Al Filtered       | Cloud Storage  | Phone Notification |
| <ul> <li>Message Center</li> </ul> |   | <b></b>           | for calibras   |                    |
| FAQ & Feedback                     |   | Message           |                |                    |
| More Services                      | > | Third-party Acces | ss Service     |                    |
| Settings                           |   | 0                 | •              |                    |
|                                    |   | limit             |                |                    |
|                                    |   | Tmall Genie       | Tecent Xiaowei | DuerOS             |
|                                    | 0 | Rokid             | 3              |                    |
| Second Second                      |   | Rokid             | DingDong       |                    |

Or you can sign in your Alexa app, then find the Smart Life app to activate.

| Add Device         | < SMART LIFE 🗗                                |  |  |
|--------------------|-----------------------------------------------|--|--|
| Lists & Notes      | Smart Life                                    |  |  |
| Reminders & Alarms | Tuya Inc.<br>Rated: Guidance Suggested        |  |  |
| Contacts           | ★★★☆☆ 2637                                    |  |  |
| Routines           | SETTINGS DISABLE SKILL                        |  |  |
| Things to Try      | Disabling this skill will unlink your account |  |  |
| Skills & Games     | Start By Saying English (US) 🗸                |  |  |
| Activity           | "Alexa, turn on hallway light"                |  |  |
| Help & Feedback    | "Alexa, turn off hallway light"               |  |  |
| Settings           | "Alexa, set hallway light to 50 percent"      |  |  |

## Connect Your Device to Google Home

If you already have a Google assistant account, you can directly sign in your account from Smart Life app to link in.

|                 |               | <                          | More Services                | My Order           |
|-----------------|---------------|----------------------------|------------------------------|--------------------|
| Sylvie          |               | Featured                   |                              |                    |
| Home Management |               | A Filtered<br>Notification | Cloud Storage<br>for Cameras | Phone Notification |
| Message Center  |               | -                          |                              |                    |
| FAQ & Feedback  | $\rightarrow$ | Message                    |                              |                    |
| More Services   | >             |                            | s Service                    |                    |
| Settings        |               | ~                          |                              |                    |
|                 |               | Alexa                      | Google Assistant             | FTT                |
|                 |               | land                       | 8                            |                    |
|                 |               | Tmall Genie                | Tecent Xiaowei               | DuerOS             |
| Hame Generi     |               | Rokid                      | 3                            |                    |

## FAQ

- How to reset the smart ceiling light? Please turn on and turn off it for 3 times (on-off-on-off-on), till it flashes quickly in white (please ensure there is 1-2s interval between turn on and turn off, just in case the ceiling lights doesn't blink).
- 2. How can I get more help?

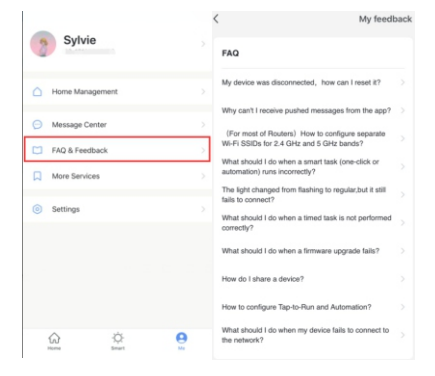

# If you still have questions, please feel free to contact us. Tech support email: eu-support@maxcio.com